# **Resending Donation Receipt**

How to resend a donor their donation receipt

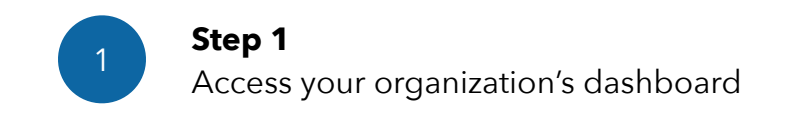

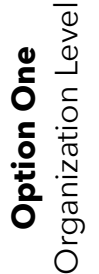

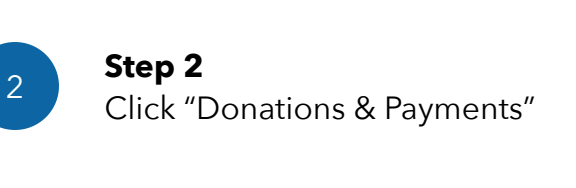

| General            |                         |  |
|--------------------|-------------------------|--|
| Media              |                         |  |
| Preferences        |                         |  |
| Master Application |                         |  |
| BILLING            |                         |  |
| A Pricing Plan     |                         |  |
| Payment History    | Actions                 |  |
| Donations & Payme  |                         |  |
| _                  | Actions -               |  |
|                    | Resend Donation Receipt |  |

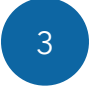

### Step 3

Click "Action" and then click "Resend Donation Receipt" (per transaction)

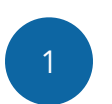

### Step 1

Access your organization's dashboard and then a specific opportunity

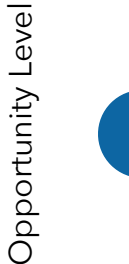

**Option Two** 

## **Step 2** Click "Donations & Payments"

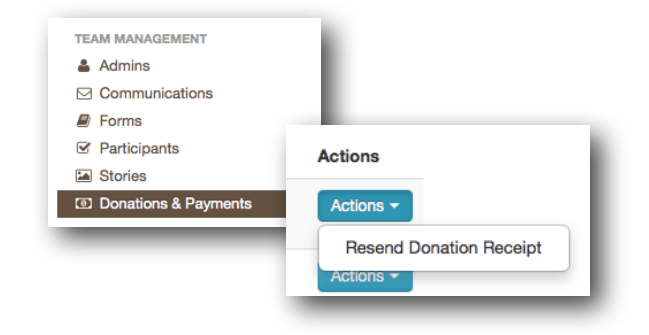

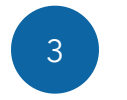

2

#### Step 3

Click "Action" and then click "Resend Donation Receipt" (per transaction)